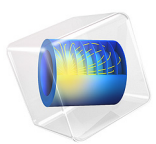

# Inductively Coupled Plasma (ICP) Torch

## Introduction

Thermal plasmas have nowadays a large range of industrial applications including cutting, welding, spraying, waste destruction, and surface treatment. Thermal plasmas are assumed to be under partial to complete local thermodynamic equilibrium (LTE) conditions. Under LTE, the plasma can be considered a conductive fluid mixture and therefore, be modeled using the magnetohydrodynamics (MHD) equations. This model shows how to use the Equilibrium Inductively Coupled Discharge interface to simulate the plasma generated in an inductively coupled plasma torch.

Figure 1 displays the geometry of the to-be-modeled inductive plasma torch.

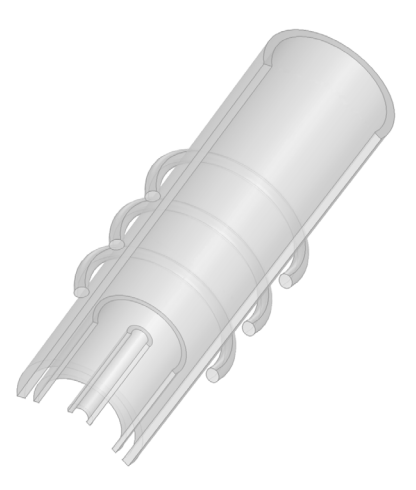

Figure 1: Geometry of an inductively coupled plasma torch. The torch is composed of three concentric quartz tubes in which gas are injected from the bottom and exit from the top the torch. In this model, a fixed power of 11 kW is transferred to the plasma by a three-turn coil operating at 3MHz.

**Note:** This application requires the Plasma Module and AC/DC Module.

# Model Definition

This model is based on the work presented in Ref. 1 and uses the following assumptions:

• The plasma torch is modeled by a fully axisymmetric configuration.

- The coil consists of parallel current carrying rings with a circle cross section, 6 mm in diameter. This implies neglecting the axial component of the coil current.
- Steady state, laminar pure argon plasma flow at atmospheric pressure.
- Optically thin plasma under local thermodynamic equilibrium (LTE) conditions.
- Viscous dissipation and pressure work in the energy equation are neglected.

Figure 2 shows the geometry of the model.

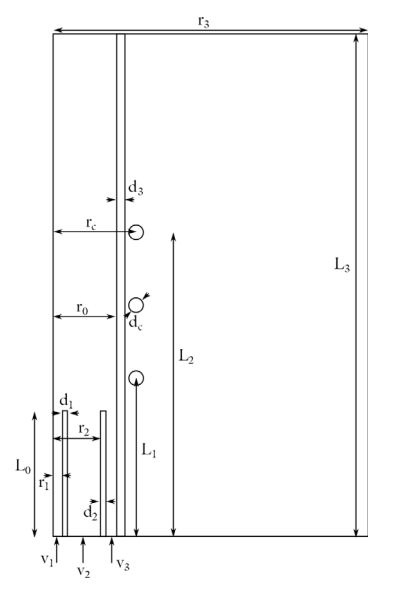

Figure 2: Schematic of the ICP torch. Flow enters from the base (v1, v2 and v3) and leaves out the top. The dimensions of the different part of the model are given in the Modeling Instructions section.

In this model excitation is provided to a three turns coil at 3 MHz. The gas flowing in the sheath tube (plasma confinement tube) is then ionized by Joule heating.

The model is solved using a frequency-transient study in combination with a single turn coil feature which set a fixed power to the system (11 kW). By fixing the power, the current and electric potential can vary in the coil as the plasma electrical conductivity builds up. Steady state is reached when the coil current stabilized to its nominal value.

In this model the three different gas stream velocities (v1 for the carrier tube, v2 for the central tube and v3 for the sheath tube) are composed of pure argon. The temperaturedependent physical properties of argon are loaded from the material library under Equilibrium Discharge. Note that the temperature range of the physical properties span from 500 K to 25,000K. Note also that a minimum electrical conductivity has been used to initiate the plasma. The latter has been set to 1 S/m.

# Results and Discussion

Figure 3 and Figure 4, respectively, shows the plasma temperature distribution and velocity magnitude of the argon plasma after 0.3 s. Figure 5 shows the electrical conductivity of the plasma at the same time (0.3 s). Note that, for this figure, the electrical conductivity of the other constituents of the model has been set to 0 for sake of visualization.

Figure 6 displays the magnetic flux norm at steady state (0.3 s). Note that the electrical conductivity of the plasma screens the magnetic flux as a consequence of the skin effect.

Figure 7 shows the coil current as a function of the simulation time. The steady state is reached when the current stabilizes (around t = 0.3 s).

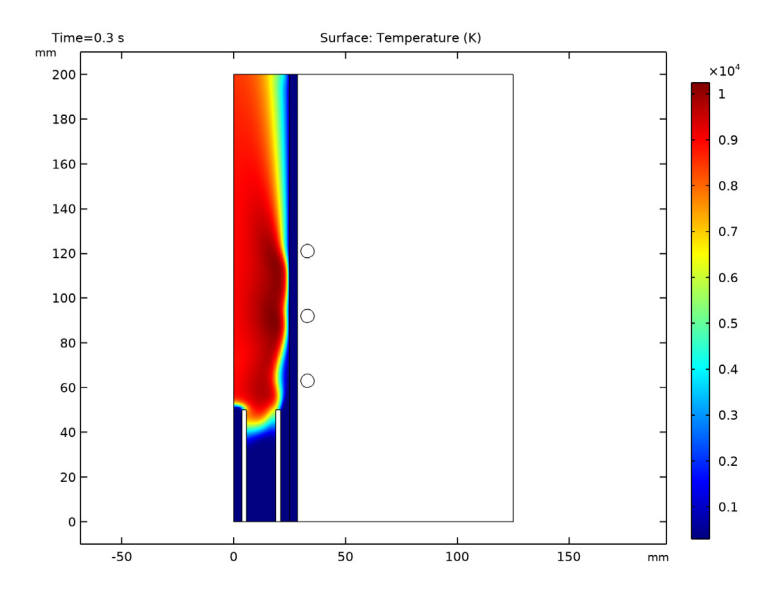

Figure 3: Surface plot of the LTE plasma temperature.

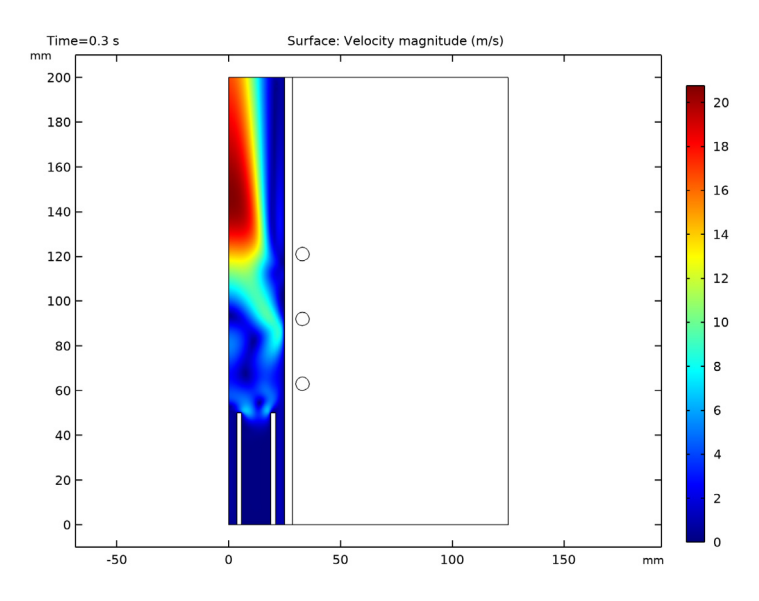

Figure 4: Plot of the velocity magnitude.

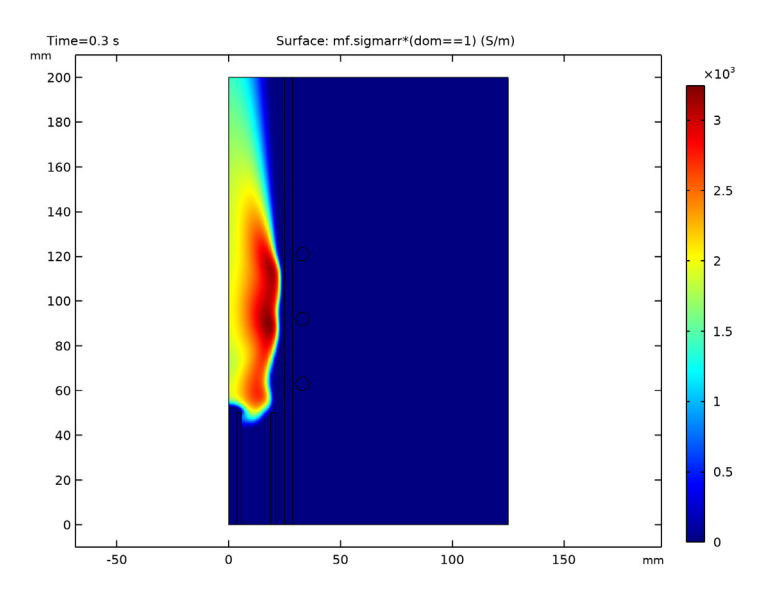

Figure 5: Plot of the plasma electrical conductivity.

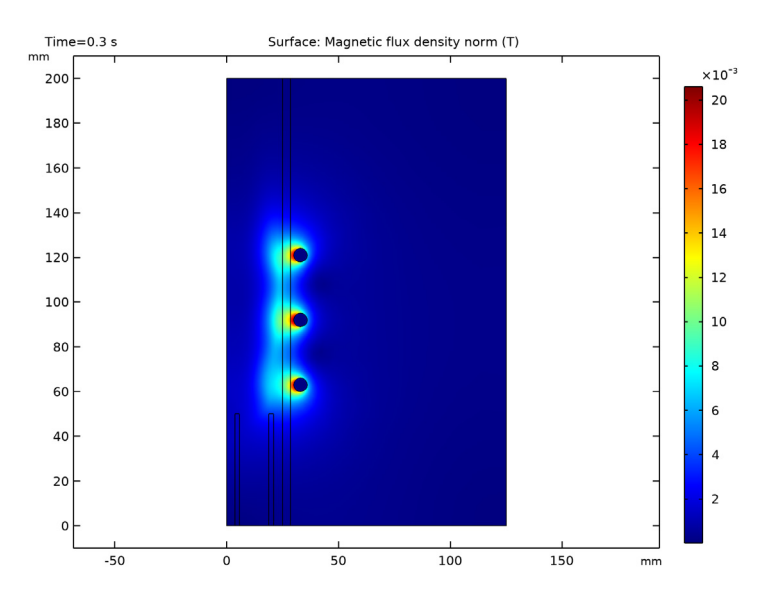

Figure 6: Norm of the magnetic flux. Note the effect of the resistivity on the penetration of the field (skin effect).

#### 6 | INDUCTIVELY COUPLED PLASMA (ICP) TORCH

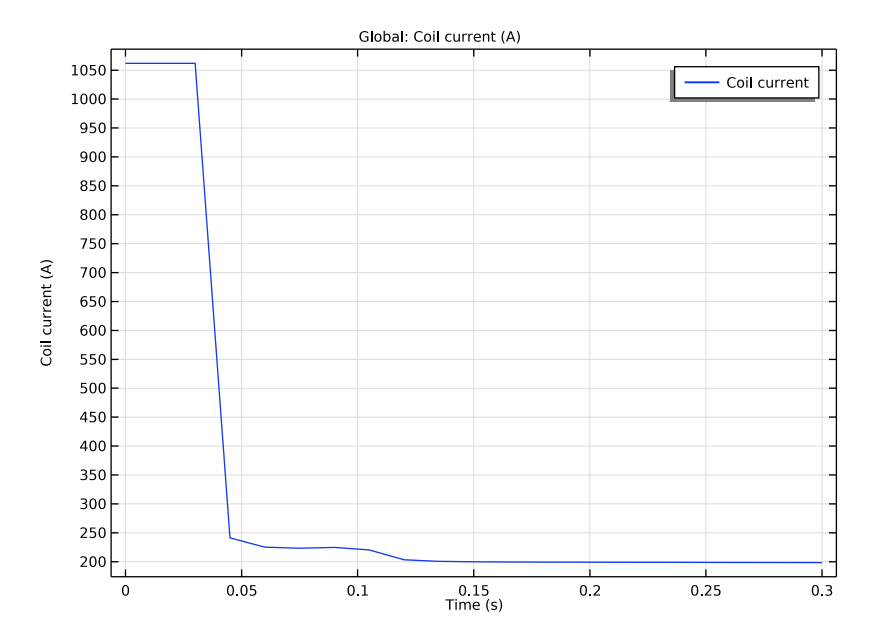

Figure 7: Coil current as a function of time for a fixed excitation power. Note the stabilization of the current density as the system reach the steady state.

# Reference

1. S. Xue, P. Proulx, and M.I. Boulos, "Extended-field electromagnetic model for inductively coupled plasma," *J. Phys. D.* 34, 1897, 2001.

Application Library path: Plasma\_Module/Equilibrium\_Discharges/icp\_torch

Modeling Instructions

From the File menu, choose New.

NEW

In the New window, click Model Wizard.

#### MODEL WIZARD

- I In the Model Wizard window, click 🚈 2D Axisymmetric.
- 2 In the Select Physics tree, select Plasma>Equilibrium Discharges> Equilibrium Inductively Coupled Plasma.
- 3 Click Add.
- 4 Click  $\bigcirc$  Study.
- 5 In the Select Study tree, select Preset Studies for Selected Multiphysics>Frequency-Transient.
- 6 Click 🗹 Done.

## ROOT

Select the mm units.

## GEOMETRY I

- I In the Model Builder window, under Component I (compl) click Geometry I.
- 2 In the Settings window for Geometry, locate the Units section.
- 3 From the Length unit list, choose mm.

## GLOBAL DEFINITIONS

Parameters 1

- I In the Model Builder window, under Global Definitions click Parameters I.
- 2 In the Settings window for Parameters, locate the Parameters section.

| Name | Expression    | Value                       | Description                                        |
|------|---------------|-----------------------------|----------------------------------------------------|
| Т0   | 300[K]        | 300 K                       | Ambient temperature                                |
| Pext | 11[kW]        | 11000 W                     | Coil excitation power                              |
| freq | 3[MHz]        | 3E6 Hz                      | Coil excitation frequency                          |
| r_3  | 125[mm]       | 0.125 m                     | Axial length:<br>Computational domain              |
| L_3  | 200[mm]       | 0.2 m                       | Height:<br>Computational domain<br>and sheath tube |
| d_1  | 2[mm]         | 0.002 m                     | Thickness: Carrier tube                            |
| L_0  | 50[mm]        | 0.05 m                      | Height: Carrier tube and central tube              |
| r_1  | 3.7[mm]       | 0.0037 m                    | Inner radius:<br>Carrier tube                      |
| d_2  | 2.2[mm]       | 0.0022 m                    | Thickness: Central tube                            |
| r_2  | 18.8[mm]      | 0.0188 m                    | Inner radius:<br>Central tube                      |
| d_3  | 3.5[mm]       | 0.0035 m                    | Thickness: Sheath tube                             |
| r_0  | 25[mm]        | 0.025 m                     | Inner radius: Sheath tube                          |
| d_c  | 6[mm]         | 0.006 m                     | Diameter: Coils                                    |
| r_c  | 33[mm]        | 0.033 m                     | Axial length: Center of the coils                  |
| L_1  | 63[mm]        | 0.063 m                     | Height: Center of the lower coil                   |
| L_2  | 121[mm]       | 0.121 m                     | Height: Center of the upper coil                   |
| Q_1  | 1[l/min]      | 1.6667E-5 m <sup>3</sup> /s | Gas stream: Carrier<br>tube                        |
| Q_2  | 3[l/min]      | 5E-5 m³/s                   | Gas stream: Central<br>tube                        |
| Q_3  | 31[l/min]     | 5.1667E-4 m <sup>3</sup> /s | Gas stream: Sheath<br>tube                         |
| М    | 0.04[kg/mole] | 0.04 kg/mol                 | Molar mass: Argon                                  |

**3** In the table, enter the following settings:

| Name    | Expression                 | Value                    | Description                          |
|---------|----------------------------|--------------------------|--------------------------------------|
| mv_stp  | 22.4[1/mole]               | 0.0224 m³/mol            | Molar volume at stp                  |
| mdot1   | M*Q_1/mv_stp               | 2.9762E-5 kg/s           | Mass flow rate:<br>Carrier tube      |
| mdot2   | M*Q_2/mv_stp               | 8.9286E-5 kg/s           | Mass flow rate:<br>Central tube      |
| mdot3   | M*Q_3/mv_stp               | 9.2262E-4 kg/s           | Mass flow rate:<br>Sheath tube       |
| rho_stp | 1.91[kg/m^3]               | 1.91 kg/m <sup>3</sup>   | Density of argon at<br>stp           |
| A1      | pi*(r_1)^2                 | 4.3008E-5 m <sup>2</sup> | Cross section:<br>Carrier gas stream |
| A2      | pi*(r_2^2-(r_1+<br>d_1)^2) | 0.0010083 m <sup>2</sup> | Cross section:<br>Central gas stream |
| A3      | pi*(r_0^2-(r_2+<br>d_2)^2) | 5.7805E-4 m <sup>2</sup> | Cross section:<br>Sheath gas stream  |
| v1      | mdot1/rho_stp/A1           | 0.3623 m/s               | Velocity: Carrier<br>gas stream      |
| v2      | mdot2/rho_stp/A2           | 0.046362 m/s             | Velocity: Central<br>gas stream      |
| v3      | mdot3/rho_stp/A3           | 0.83564 m/s              | Velocity: Sheath gas<br>stream       |

Define the computational domain.

## GEOMETRY I

Rectangle 1 (r1)

- I In the **Geometry** toolbar, click Rectangle.
- 2 In the Settings window for Rectangle, locate the Size and Shape section.
- **3** In the **Width** text field, type r\_3.
- 4 In the **Height** text field, type L\_3.

Define the carrier tube.

## Rectangle 2 (r2)

- I In the Geometry toolbar, click Rectangle.
- 2 In the Settings window for Rectangle, locate the Size and Shape section.
- **3** In the **Width** text field, type d\_1.
- **4** In the **Height** text field, type L\_0.

**5** Locate the **Position** section. In the **r** text field, type **r\_1**.

Define the central tube.

Rectangle 3 (r3)

- I In the **Geometry** toolbar, click **Rectangle**.
- 2 In the Settings window for Rectangle, locate the Size and Shape section.
- **3** In the **Width** text field, type d\_2.
- 4 In the **Height** text field, type L\_0.
- 5 Locate the Position section. In the r text field, type r\_2.Define the tube.

Rectangle 4 (r4)

- I In the Geometry toolbar, click Rectangle.
- 2 In the Settings window for Rectangle, locate the Size and Shape section.
- **3** In the **Width** text field, type d\_3.
- 4 In the **Height** text field, type L\_3.
- 5 Locate the Position section. In the r text field, type r\_0.Define the coils.

Circle I (c1)

- I In the **Geometry** toolbar, click  $\bigcirc$  **Circle**.
- 2 In the Settings window for Circle, locate the Size and Shape section.
- 3 In the **Radius** text field, type d\_c/2.
- 4 Locate the **Position** section. In the **r** text field, type **r\_c**.
- **5** In the **z** text field, type L\_1.

Circle 2 (c2)

- I In the **Geometry** toolbar, click 🕑 **Circle**.
- 2 In the Settings window for Circle, locate the Size and Shape section.
- **3** In the **Radius** text field, type d\_c/2.
- **4** Locate the **Position** section. In the **r** text field, type **r\_c**.
- 5 In the z text field, type  $(L_1+L_2)/2$ .

## Circle 3 (c3)

- I In the **Geometry** toolbar, click 🕑 **Circle**.
- 2 In the Settings window for Circle, locate the Size and Shape section.

- 3 In the **Radius** text field, type d\_c/2.
- 4 Locate the **Position** section. In the **r** text field, type r\_c.
- **5** In the **z** text field, type L\_2.

## 6 Click 🟢 Build All Objects.

Define the different domain type for easy selection.

## DEFINITIONS

Air

- I In the **Definitions** toolbar, click **here Explicit**.
- 2 Right-click Explicit I and choose Rename.
- 3 In the Rename Explicit dialog box, type Air in the New label text field.
- 4 Click OK.
- **5** Select Domain 5 only.

## Plasma

- I In the Definitions toolbar, click 🖣 Explicit.
- 2 In the Model Builder window, right-click Explicit 2 and choose Rename.
- 3 In the Rename Explicit dialog box, type Plasma in the New label text field.
- 4 Click OK.
- **5** Select Domain 1 only.

#### Quartz

- I In the Definitions toolbar, click 🖣 Explicit.
- 2 Right-click Explicit 3 and choose Rename.
- 3 In the Rename Explicit dialog box, type Quartz in the New label text field.
- 4 Click OK.
- **5** Select Domains 2–4 only.

## Coils

- I In the **Definitions** toolbar, click **here Explicit**.
- 2 In the Model Builder window, right-click Explicit 4 and choose Rename.
- 3 In the Rename Explicit dialog box, type Coils in the New label text field.
- 4 Click OK.

**5** Select Domains 6–8 only.

Add the different materials used in the model using the material library.

#### ADD MATERIAL

- I In the Home toolbar, click 🙀 Add Material to open the Add Material window.
- 2 Go to the Add Material window.
- 3 In the tree, select Built-in>Air.
- 4 Click Add to Component in the window toolbar.
- 5 In the tree, select AC/DC>Copper.
- 6 Click Add to Component in the window toolbar.
- 7 In the tree, select AC/DC>Quartz.
- 8 Click Add to Component in the window toolbar.
- 9 In the tree, select Equilibrium Discharge>Argon.
- **IO** Click **Add to Component** in the window toolbar.
- II In the Home toolbar, click 🙀 Add Material to close the Add Material window.

## MATERIALS

Air (mat1)

- I In the Model Builder window, under Component I (compl)>Materials click Air (matl).
- 2 In the Settings window for Material, locate the Geometric Entity Selection section.
- 3 From the Selection list, choose Air.

#### Copper (mat2)

- I In the Model Builder window, click Copper (mat2).
- 2 In the Settings window for Material, locate the Geometric Entity Selection section.
- 3 From the Selection list, choose Coils.

#### Quartz (mat3)

- I In the Model Builder window, click Quartz (mat3).
- 2 In the Settings window for Material, locate the Geometric Entity Selection section.
- 3 From the Selection list, choose Quartz.

## Argon (mat4)

- I In the Model Builder window, click Argon (mat4).
- 2 In the Settings window for Material, locate the Geometric Entity Selection section.

3 From the Selection list, choose Plasma.

Adjust the selection and features of each physics composing the model.

The magnetic field interface is used over the whole computational domain. The Single conductor Coil feature is used here to transfer the excitation power to the plasma.

#### MAGNETIC FIELDS (MF)

- I In the Model Builder window, under Component I (compl) click Magnetic Fields (mf).
- 2 In the Settings window for Magnetic Fields, click to expand the Discretization section.
- 3 From the Magnetic vector potential list, choose Linear.

## Coil I

- I In the **Physics** toolbar, click **Domains** and choose **Coil**.
- 2 In the Settings window for Coil, locate the Domain Selection section.
- 3 From the Selection list, choose Coils.
- 4 Locate the Coil section. Select the Coil group check box.
- 5 From the Coil excitation list, choose Power.
- **6** In the  $P_{\text{coil}}$  text field, type Pext.

The heat transfer in the air is neglected in this model.

## HEAT TRANSFER IN FLUIDS (HT)

- I In the Model Builder window, under Component I (compl) click Heat Transfer in Fluids (ht).
- 2 Select Domains 1 and 4 only.

#### Solid I

- I In the Physics toolbar, click 🔵 Domains and choose Solid.
- **2** Select Domain 4 only.

#### Initial Values 1

- I In the Model Builder window, click Initial Values I.
- 2 In the Settings window for Initial Values, locate the Initial Values section.
- **3** In the T text field, type T0.

Add a heat transfer in solids feature for the solid part of the heat transfer model (tubes and coils).

#### Temperature 1

I In the Physics toolbar, click — Boundaries and choose Temperature.

- **2** Select Boundaries 2, 8, 13, 15, and 17 only.
- 3 In the Settings window for Temperature, locate the Temperature section.
- **4** In the  $T_0$  text field, type T0.

## Outflow I

- I In the Physics toolbar, click Boundaries and choose Outflow.
- 2 Click the 🕂 Zoom Extents button in the Graphics toolbar.
- **3** Select Boundary **3** only.

The single phase flow is only applied to the plasma.

## LAMINAR FLOW (SPF)

Since the density variation is not small, the flow cannot be regarded as incompressible. Therefore set the flow to be weakly compressible. Add some isotropic diffusion which is initially very high then ramps down to zero after the plasma has ignited.

- I In the Model Builder window, under Component I (compl) click Laminar Flow (spf).
- 2 In the Settings window for Laminar Flow, locate the Physical Model section.
- 3 From the Compressibility list, choose Weakly compressible flow.
- 4 Locate the Domain Selection section. From the Selection list, choose Plasma.
- 5 Click to expand the Equation section. From the Equation form list, choose Stationary.
- 6 Click the 🧧 Show More Options button in the Model Builder toolbar.
- 7 In the Show More Options dialog box, in the tree, select the check box for the node Physics>Stabilization.
- 8 Click OK.
- 9 In the Model Builder window, click Laminar Flow (spf).
- **10** In the **Settings** window for **Laminar Flow**, click to expand the **Inconsistent Stabilization** section.
- II Find the Navier-Stokes equations subsection. Select the Isotropic diffusion check box.
- **12** In the  $\delta_{id}$  text field, type 2\*(1-tanh(100\*(t[1/s]-0.08))).

Since the equation form for laminar flow is stationary and the study to resolve is frequency-transient, deactivate the Pseudo-time-stepping in Advanced settings.

- **I3** Click the **5** Show More Options button in the Model Builder toolbar.
- I4 In the Show More Options dialog box, in the tree, select the check box for the node Physics>Advanced Physics Options.
- 15 Click OK.

- 16 In the Settings window for Laminar Flow, click to expand the Advanced Settings section.
- 17 Find the Pseudo time stepping subsection. From the
  - Use pseudo time stepping for stationary equation form list, choose Off.

## Inlet 1

I In the Physics toolbar, click — Boundaries and choose Inlet.

Add the inlets with their proper velocities.

- **2** Select Boundary 2 only.
- 3 In the Settings window for Inlet, locate the Velocity section.
- **4** In the  $U_0$  text field, type v1.

## Inlet 2

- I In the Physics toolbar, click Boundaries and choose Inlet.
- **2** Select Boundary 8 only.
- 3 In the Settings window for Inlet, locate the Velocity section.
- **4** In the  $U_0$  text field, type v2.

## Inlet 3

- I In the Physics toolbar, click Boundaries and choose Inlet.
- 2 Select Boundary 13 only.
- 3 In the Settings window for Inlet, locate the Velocity section.
- **4** In the  $U_0$  text field, type v3.

### Outlet I

- I In the Physics toolbar, click Boundaries and choose Outlet.
- **2** Select Boundary **3** only.
- 3 In the Settings window for Outlet, locate the Pressure Conditions section.
- 4 Clear the Suppress backflow check box.

#### MESH I

## Size

In the Model Builder window, under Component I (comp1) right-click Mesh I and choose Edit Physics-Induced Sequence.

## Size 1

- I In the Settings window for Size, locate the Element Size section.
- 2 From the Predefined list, choose Extra fine.

## Edge 1

- I In the Mesh toolbar, click A Edge.
- 2 Select Boundaries 2, 8, and 13 only.

## Size I

- I Right-click Edge I and choose Size.
- 2 In the Settings window for Size, locate the Element Size section.
- 3 Click the **Custom** button.
- 4 Click to collapse the Element Size Parameters section. Click to expand the Element Size Parameters section. Select the Maximum element size check box.
- **5** In the associated text field, type **0.5**.

## Size 2

- I In the Model Builder window, click Size 2.
- 2 In the Settings window for Size, locate the Element Size section.
- 3 From the Predefined list, choose Extra fine.

## Boundary Layers 2

- I In the Mesh toolbar, click Boundary Layers.
- 2 Right-click Boundary Layers 2 and choose Move Up.
- 3 In the Settings window for Boundary Layers, locate the Domain Selection section.
- 4 From the Geometric entity level list, choose Domain.
- **5** Select Domains 6–8 only.

#### Boundary Layer Properties

- I In the Model Builder window, click Boundary Layer Properties.
- **2** Select Boundaries 21–32 only.
- **3** In the Settings window for Boundary Layer Properties, locate the Boundary Layer Properties section.
- 4 In the Number of boundary layers text field, type 4.
- 5 From the Thickness of first layer list, choose Manual.
- 6 In the Thickness text field, type 8[um].
- 7 Click 📗 Build All.

## STUDY I

I In the Model Builder window, click Study I.

- 2 In the Settings window for Study, locate the Study Settings section.
- **3** Clear the **Generate default plots** check box.

## Solution 1 (soll)

In the Study toolbar, click **Show Default Solver**.

## Step 1: Frequency-Transient

- I In the Model Builder window, click Step I: Frequency-Transient.
- 2 In the Settings window for Frequency-Transient, locate the Study Settings section.
- 3 In the **Output times** text field, type range(0,0.05,1)\*0.3.
- 4 In the **Frequency** text field, type freq.

## Solver Configurations

In the Model Builder window, expand the Study I>Solver Configurations node.

Solution 1 (soll)

- In the Model Builder window, expand the Study I>Solver Configurations>
  Solution I (soll)>Time-Dependent Solver I>Segregated I node, then click Velocity u,
  Pressure p.
- **2** In the **Settings** window for **Segregated Step**, click to expand the **Method and Termination** section.
- **3** From the Jacobian update list, choose **On every iteration**.

To improve the robustness of the solver, add temperature to the segregated step of velocity and pressure.

- 4 Locate the General section. Under Variables, click + Add.
- 5 In the Add dialog box, select Temperature (compl.T) in the Variables list.
- 6 Click OK.
- 7 In the Settings window for Segregated Step, type Velocity u, Pressure p, Temperature T in the Label text field.
- 8 In the Model Builder window, right-click Temperature and choose Disable.
- 9 Right-click Magnetic Fields and choose Move Down.
- **IO** In the **Study** toolbar, click **= Compute**.

Create some relevant figures.

The temperature.

## RESULTS

#### Temperature

- I In the Home toolbar, click 🚛 Add Plot Group and choose 2D Plot Group.
- 2 Right-click 2D Plot Group I and choose Rename.
- 3 In the Rename 2D Plot Group dialog box, type Temperature in the New label text field.
- 4 Click OK.

## Surface 1

- I Right-click **Temperature** and choose **Surface**.
- 2 In the Settings window for Surface, locate the Expression section.
- **3** In the **Expression** text field, type T.
- **4** In the **Temperature** toolbar, click **I Plot**.

Duplicate the figure to display the fluid velocity magnitude.

## Velocity

- I In the Model Builder window, right-click Temperature and choose Duplicate.
- 2 Right-click **Temperature I** and choose **Rename**.
- 3 In the Rename 2D Plot Group dialog box, type Velocity in the New label text field.
- 4 Click OK.

## Surface 1

- I In the Model Builder window, expand the Velocity node, then click Surface I.
- 2 In the Settings window for Surface, locate the Expression section.
- **3** In the **Expression** text field, type **spf.U**.
- **4** In the **Velocity** toolbar, click **I** Plot.

Duplicate the figure to display the electrical conductivity.

## Electrical conductivity

- I In the Model Builder window, right-click Velocity and choose Duplicate.
- 2 Right-click Velocity I and choose Rename.
- **3** In the **Rename 2D Plot Group** dialog box, type Electrical conductivity in the **New label** text field.
- 4 Click OK.

## Surface 1

- I In the Model Builder window, expand the Electrical conductivity node, then click Surface I.
- 2 In the Settings window for Surface, locate the Expression section.
- 3 In the Expression text field, type mf.sigmarr\*(dom==1).
- **4** In the **Electrical conductivity** toolbar, click **OD Plot**.

Duplicate the figure to display the norm of the magnetic flux. Note the effect of the plasma conductivity on the skin depth.

Magnetic flux

- I In the Model Builder window, right-click Electrical conductivity and choose Duplicate.
- 2 Right-click Electrical conductivity I and choose Rename.
- 3 In the Rename 2D Plot Group dialog box, type Magnetic flux in the New label text field.
- 4 Click OK.

## Surface 1

- I In the Model Builder window, expand the Magnetic flux node, then click Surface I.
- 2 In the Settings window for Surface, locate the Expression section.
- 3 In the **Expression** text field, type mf.normB.
- **4** In the Magnetic flux toolbar, click **I** Plot.

Display the coil current as a function of time. Note the time it takes to get the steady state (constant current in the coils).

## Coil current

- I In the Home toolbar, click 🔎 Add Plot Group and choose ID Plot Group.
- 2 Right-click ID Plot Group 5 and choose Rename.
- 3 In the Rename ID Plot Group dialog box, type Coil current in the New label text field.
- 4 Click OK.

## Global I

- I Right-click Coil current and choose Global.
- 2 In the Settings window for Global, locate the y-Axis Data section.
- **3** In the table, enter the following settings:

| Expression | Unit | Description  |
|------------|------|--------------|
| mf.ICoil_1 | A    | Coil current |

**4** In the **Coil current** toolbar, click **I** Plot.

Create a nice 3D plot for the model thumbnail.

Create first a revolution dataset.

## Revolution 2D 1

- I In the Results toolbar, click More Datasets and choose Revolution 2D.
- 2 In the Settings window for Revolution 2D, click to expand the Revolution Layers section.
- 3 In the Start angle text field, type -90.
- 4 In the **Revolution angle** text field, type 225.

Then create the 3D plot.

Temperature 3D

- I In the Results toolbar, click 间 3D Plot Group.
- 2 Right-click 3D Plot Group 6 and choose Rename.
- 3 In the Rename 3D Plot Group dialog box, type Temperature 3D in the New label text field.
- 4 Click OK.

Volume 1

- I Right-click **Temperature 3D** and choose **Volume**.
- 2 In the Settings window for Volume, locate the Expression section.
- **3** In the **Expression** text field, type T.
- **4** In the **Temperature 3D** toolbar, click **O Plot**.
- **5** Click the **V Go to Default View** button in the **Graphics** toolbar.

Set the figure as a model thumbnail by clicking on the root folder in the model builder than expand the model thumbnail section and click on set model thumbnail.

# 22 | INDUCTIVELY COUPLED PLASMA (ICP) TORCH